## McGraw Hill Connect Email Change

Change Email for Connect: Students, If you have any issues, ask your instructor, or you can call Connect IT at 800-331-5094. DO NOT CALL CONTACT CAMPUS TSD-THEY WILL BE UNABLE TO HELP WITH THIS PROGRAM.

- Go to the McGraw-Hill Connect website: <u>https://accounts.mheducation.com/</u>
- Log in with your existing email and password
- At the top right corner, you will see your name, My Account, Help, Sign Out
- Click on **My Account**

## My account | Help | Sign out

- On the **My Account** screen, click on the red **EDIT** box
- On your **Personal Information** page, change your email to the campus email:
- Example: studentID@office@campus.edu
- Change the School name to **Campus Inc** if it has not already changed.
- Select Remove

| Higher Ed School Selected | Remove |
|---------------------------|--------|
| Campus Inc                |        |
| Sacramento, CA            |        |
| Department                | Edit   |
|                           |        |

In the screech box, type campus and select the spyglass.

| Campus Inc<br>Sacramento, CA                     |   |  |
|--------------------------------------------------|---|--|
| Mercer Univ Main <b>Campus</b><br>Macon, GA      |   |  |
| Arcadia Univ Main <b>Campus</b><br>Newark, DE    |   |  |
| Lakeland Univ Main <b>Campus</b><br>Plymouth, WI |   |  |
|                                                  | ٩ |  |

- Select Campus Inc Sacramento, CA
- Department select Medical Department
- Select **Save** when done, and they will change your email and username